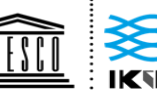

United Nations Educational, Scientific and Cultural Organization

International Knowledge Centre for Engineering Sciences and Technology under the Auspices of UNESCO 联合国教育、 国际工程科技知识中心 科学及文化组织 . 由教科文组织支持

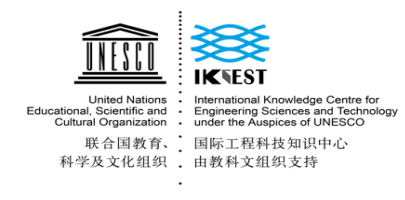

## **ONLINE STUDENT COURSE REGISTRATION**

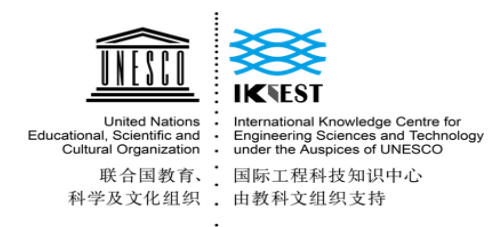

#### Contents

| 1. | Applicable to PC:         | 3 |
|----|---------------------------|---|
| 2. | Applicable to smartphone: | 8 |

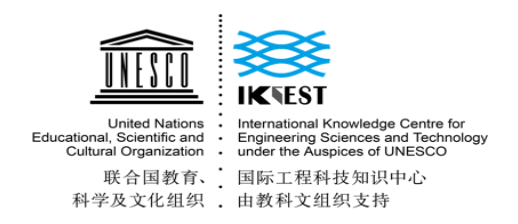

### 1. Applicable to PC:

#### 1.1 Enter the URL:

Method 1: Enter the registration website.

http://ikcest.org/my/register.htm?returnUrl=http://ikcest.org/my/training\_userlist.htm&type=srst

1.2 Fill in the information below and click "register"

|                                                                                                    |       | D man |
|----------------------------------------------------------------------------------------------------|-------|-------|
| Register                                                                                                    | Login | -     |
| Check Australia  Constraints or underline). Plane large with a billion uses monitoring () Mindeanees.  Kine 4-10 Australian                                                                                                    |       |       |
| Gauladi'<br>- Salari                                                                                                    |       |       |
| University: -                                                                                                    |       |       |
| Real Name 1<br>where 9 to Jacomony long<br>Perspect Name                                                                                                    |       |       |
| effect & B. Ageneres<br>Permanent :<br>Physical Applies and a second state of the second state of the second sta |       |       |
| Prese II is you present again<br>& east:<br>Class Automative                                                                                                    |       |       |
| Para and a lost of the sector of phases where the sector of the sector of the sec            |       |       |
| -Receiption -                                                                                                    |       |       |

1.3 Click "+Register"

| Welcome to the IRCEST                                                                   | Become author 🖉 A. User Name: livelife 🔲 🕈 | Mobile       |
|-----------------------------------------------------------------------------------------|--------------------------------------------|--------------|
| ID:<br>passport_153137490344939520<br>Sector: srst<br>livelife C Email: 6789333@163.com | My Training Class                          | ster<br>your |
| User Center<br>Profile<br>Password                                                      |                                            |              |
| My training class                                                                       |                                            |              |

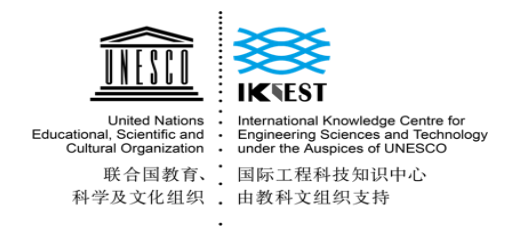

1.4 Input the Verify Code and Search Class

| Welcome to the IKCEST                                                                                                    | Become a                                                       | uthor 🛛 🖄 User Name: livelife 🛛 🚺 Mobile |
|----------------------------------------------------------------------------------------------------|----------------------------------------------------------------|------------------------------------------|
|                                                                                                    | Register a Class ×                                             |                                          |
| Excellent     Excellent       Color System     Rest Rest Rest       Color System     Rest Rest Rest       Fig Rest Rest     Rest Rest Rest Rest       Fig Rest Rest     Rest Rest Rest Rest | Please input the correct Verify Code:                          |                                          |
| ID:<br>nassport 15313749032                                                                                                    | Search                                                         | + Register                               |
|                                                                                                    | Sorry, no class in this situatio                               | n.                                       |
| livelife                                                                                                    | Sorry, no class in this situation. +Register button on the TOP | RIGHT CORNER and choose your             |
| Email: 6789333@163.c                                                                                                    | own class.                                                     |                                          |

#### 1.5 Confirm Registration

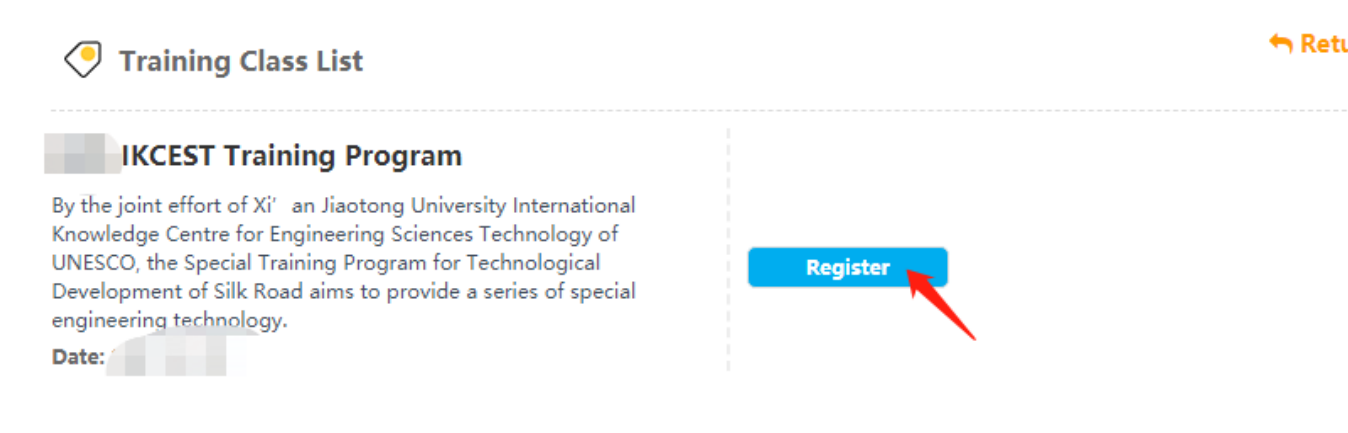

#### 1.6 Register Successfully !

|                                                                                                    |                                                                           |                                                |                                                    | Become author                                       |               |
|----------------------------------------------------------------------------------------------------|---------------------------------------------------------------------------|------------------------------------------------|----------------------------------------------------|-----------------------------------------------------|---------------|
|                                                                                                    | Successfu                                                                 | 1 Addition                                     |                                                    | ×                                                   |               |
| United Teatrons<br>Encourses Teatrons<br>Codews Operations<br>Codews Operations                         | Succeed to r                                                              | gister the course!                             |                                                    |                                                     |               |
| 局合國資產。 國際 19月代和約月4日<br>科学型文文集成 由希科文集新支持                                                                 |                                                                           |                                                |                                                    | Close                                               |               |
|                                                                                                    |                                                                           | V Training Class List                          | _                                                  |                                                     | 🦘 Return      |
| passp                                                                                                   | ort_153137490344939520                                                    |                                                |                                                    |                                                     | _             |
|                                                                                                    |                                                                           |                                                |                                                    |                                                     |               |
| My Training                                                                                             | g Class                                                                   |                                                |                                                    |                                                     | + Register    |
| IKCEST Trai<br>oy me joint effort of Xi<br>UNESCO, the Special T<br>engineering technolog<br>Open Date: | ining Program<br>' an Jiaotong Universit<br>raining Program for Teo<br>y. | y International Knowle<br>hnological Developme | dge Centre for Enginee<br>ent of Silk Road aims to | ring Sciences Technolog<br>provide a series of spec | gy of<br>cial |
| Online Study:                                                                                           | Survey Status:                                                            | Exam Status:                                   | Exam view:                                         | Certificate:                                        |               |
| Start                                                                                                   | Unavailable                                                               | Unavailable                                    | Unavailable                                        | Download                                            |               |

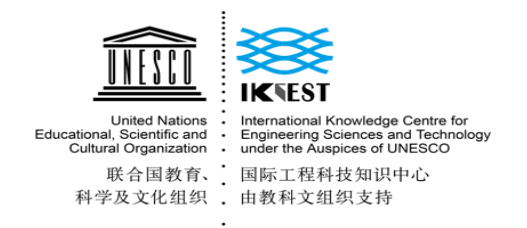

#### 1.7 Start online study

| My Training 0                                                                                         | Class                                                                                                    |                                                  |                                            |                                         |                                | + Register     |
|----------------------------------------------------------------------------------------------------|----------------------------------------------------------------------------------------------------|--------------------------------------------------|--------------------------------------------|-----------------------------------------|--------------------------------|----------------|
| By the joint effort of Xi' a<br>UNESCO, the Special Train<br>engineering technology.<br>Open Date:    | ng Program<br>In Jiaotong University<br>ning Program for Tec                                                                                                    | r International Knowled<br>hnological Developmen | lge Centre for Engi<br>nt of Silk Road aim | neering Sciences<br>s to provide a seri | Technology o<br>ies of special | f              |
| Online Study:                                                                                         | Survey Status:                                                                                                    | Exam Status:                                     | Exam view:                                 | Certificat                              | e:                             |                |
| Start                                                                                                 | Unavailable                                                                                                    | Unavailable                                      | Unavailable                                | Downlo                                  | ad                             |                |
| ۵ raining Programme                                                                                   | T                                                                                                    | raining Programme                                |                                            |                                         |                                |                |
| Stoch HOESS A training (Programma Jor Sill Rocal 2<br>and Technology Barakaman                        | Sponering Science<br>译法<br>语<br>服<br>资                                                                                                    | * ☆ (0评价)                                        |                                            | ▲<br>学员(2)                              |                                | <b>く</b><br>分享 |
| 介绍 课程(7)                                                                                              | 评价 (0) 话<br>-                                                                                                    | 题 (0) 笔记 (0)                                     | 师资                                         |                                         | <b>i</b> 04)                   | 月07日 签到        |
| () 53531.44<br>Elingenere                                                                             | 1.Ordinary Linear R<br>☆☆☆☆☆                                                                                                    | egression                                        | 原价: 0虚打                                    | 以币 🗸                                    | 班主任                            | 照级尚未设置班主任      |
| 首页<br>The step is de 1 de subject agricultant de velaci<br>entit éta de subject agricultant de velaci | Residence and the second second | Training Programme<br>☆☆(0评你)<br>● ■ ■ ■ ■ ■ ■   | 88                                         | <b>》</b><br>学员(2)                       |                                | С<br>Эў        |
| 介绍 课程 (8                                                                                              | ) 评价 (0)                                                                                                    | 活题 (0)     笔记 (0)                                | 师资                                         |                                         | 前 04月07                        | ■ 签到           |
| Opening Ceremony                                                                                      | Opening Ceremon<br>☆☆☆☆☆                                                                                                    | ay and Introduction to IKC                       | EST<br>原价: 0虚拟                             | 币、                                      | 班主任                            | 卡设置班主任         |
| () 572425<br>augustan                                                                                 | 1.Ordinary Linear<br>☆☆☆☆☆                                                                                                    | Regression                                       | 原价: 0虚拟                                    | 币、                                      | 新加学员                           |                |
| C IIIII                                                                                               | 2.Linear Regressio<br>☆☆☆☆☆                                                                                                    | on Extensions                                    | <sub>原价</sub> : 0虚拟                        | 市、                                      | 学员动态<br>mnbvc 加入学习             |                |
|                                                                                                    | 3.Discriminative C                                                                                                    | lassification                                    |                                            |                                         | huduke 加入学习                    |                |

| L<br>Educational,<br>Cultura<br>联<br>科学 | Julied Nations<br>Scientific and<br>Il Organization<br>关合国教育、<br>及文化组织 | IKKESI<br>International<br>Engineering<br>under the Au<br>国际工程和<br>由教科文约 | Knowledge Cent<br>Sciences and Te<br>spices of UNESG<br>斗技知识中心<br>引织支持 | re for<br>chnology<br>CO |          |        |         |        |          |                |  |
|-----------------------------------------|------------------------------------------------------------------------|--------------------------------------------------------------------------|------------------------------------------------------------------------|--------------------------|----------|--------|---------|--------|----------|----------------|--|
|                                         | 首页 / Openii                                                            | ng Ceremony an                                                           | d Introduction to I                                                    | KCEST                    |          |        |         |        |          |                |  |
|                                         | Onenin                                                                 |                                                                          |                                                                        | ture els setire          | n ta IVC |        |         |        |          |                |  |
|                                         | Openin                                                                 | ig Ceremo                                                                | ony and in                                                             | troductio                | n to IKC | ,ESI 🎆 |         |        |          |                |  |
|                                         |                                                                        | -                                                                        |                                                                        |                          |          |        |         |        |          |                |  |
|                                         |                                                                        | 学习进度                                                                     |                                                                        | Ø 8:                     | 完成       | Ē      | ) 学习有效期 |        | 1 下一学习任务 |                |  |
|                                         |                                                                        | 100%                                                                     |                                                                        | 2/2                      | 任务       | カ      | 人有效     |        | 暂无学习任务   |                |  |
|                                         |                                                                        |                                                                          |                                                                        |                          |          |        |         |        |          |                |  |
|                                         | 首页 / 3.Discri                                                          | minative Classificat                                                     | tion                                                                   |                          |          |        |         |        |          |                |  |
|                                         | 3                                                                      |                                                                          | -                                                                      |                          |          |        |         |        |          | # 2人 <         |  |
|                                         |                                                                        | 学习进度                                                                     |                                                                        | 已完成                      |          | 学习有效期  |         | 下一学习任务 |          |                |  |
|                                         |                                                                        | 100%                                                                     |                                                                        | 1/1 任务                   |          | 永久有效   |         | 暂无学习任务 |          |                |  |
|                                         |                                                                        |                                                                          |                                                                        |                          |          |        |         |        |          |                |  |
|                                         |                                                                        |                                                                          |                                                                        |                          |          |        |         |        | er Entra |                |  |
|                                         | 介绍                                                                     | 目录                                                                       | 话题 (0)                                                                 | 笔记 (0)                   | 资料区 (0)  | 评价 (0) | 学习统计    | +      | 門77周期    |                |  |
|                                         | ┃ 课程介绍                                                                 |                                                                          |                                                                        |                          |          |        |         |        |          | raining Progra |  |

1.8 (After Finish online learning) Click "Start Survey" and "Start Exam" to finish it.

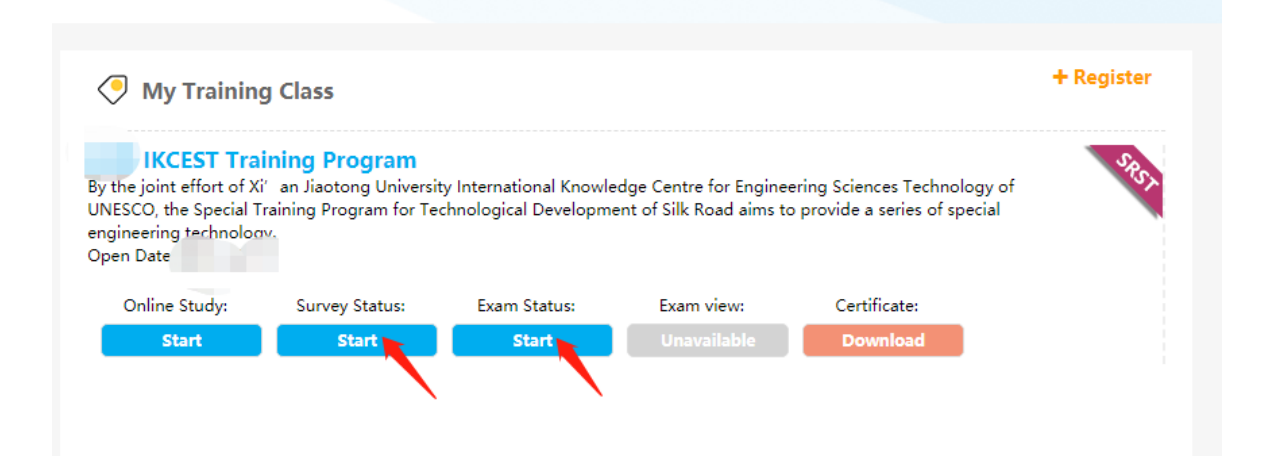

1.9 (After Finish online learning and survey, pass the exam, you can download the certificate.

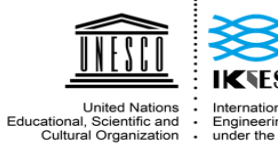

Cultural Organization 联合国教育、 科学及文化组织

International Knowledge Centre for Engineering Sciences and Technology under the Auspices of UNESCO 国际工程科技知识中心 由教科文组织支持

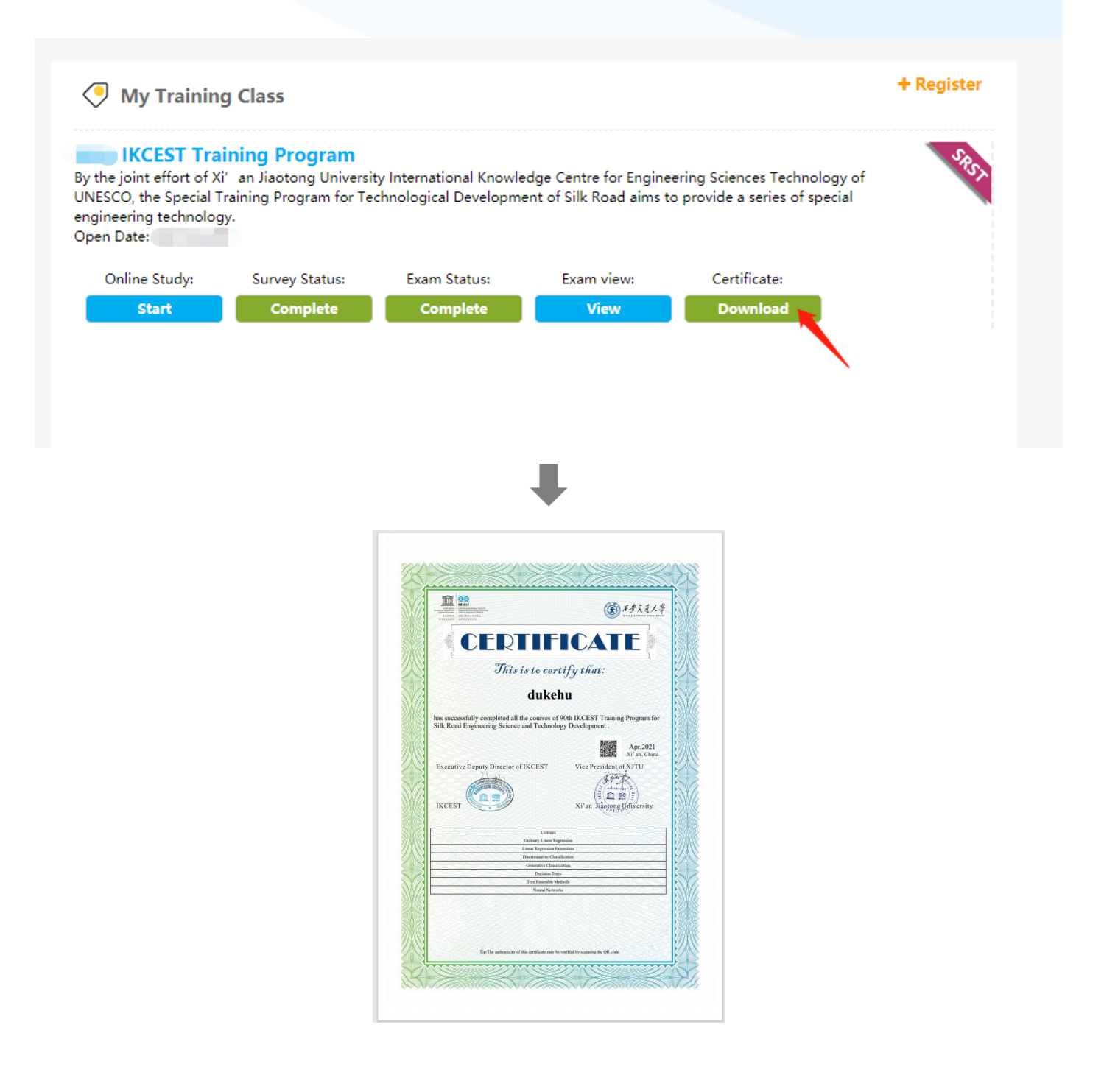

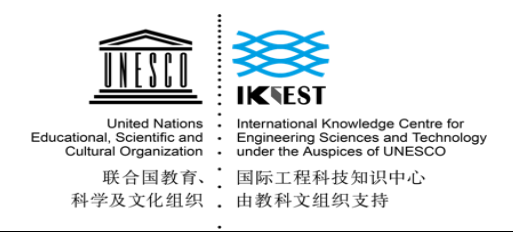

#### 2. Applicable to smartphone:

2.1 Scan the QR code:

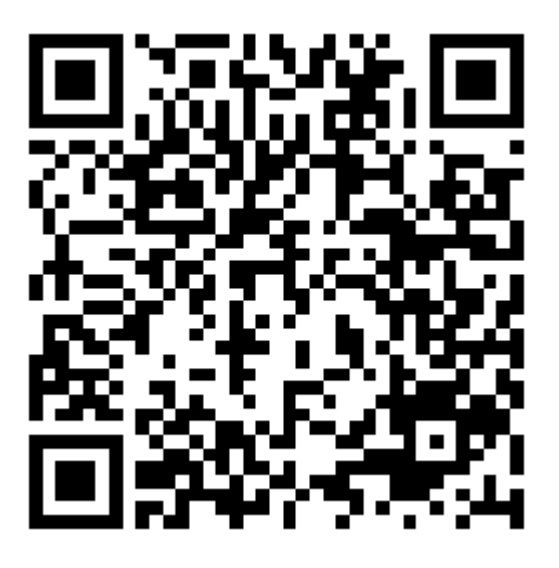

2.2 Fill in the information below and click "register"

| UNESCO                                                                       | IKSEST                                                                                                    |
|------------------------------------------------------------------------------|----------------------------------------------------------------------------------------------------|
| Crothed Nations<br>at the sectors<br>and Creating and<br>and Creating at the | Indernational Knuwledge Canter for<br>Engineering Breances and Technology<br>under the Knappuss of United CO |
| 产从文化组织                                                                       | 由教科文组织末持                                                                                                    |
|                                                                              | Register                                                                                                    |
|                                                                              |                                                                                                    |
| User Na                                                                      | me: *                                                                                                    |
| Allow th                                                                     | e English letters numbers or underline( )                                                                    |
| Please b<br>characte                                                         | regin with letter, case-insensitive, 6-50<br>ars long.                                                       |
| Nick Na                                                                      | me:                                                                                                    |
|                                                                              |                                                                                                    |
| Allow 4-                                                                     | 50 characters long.                                                                                          |
| Gender:                                                                      |                                                                                                    |
|                                                                              |                                                                                                    |
| Educatio                                                                     | >n:*                                                                                                    |
| Se                                                                           | lect ~                                                                                                    |
| Nationa                                                                      | lity: *                                                                                                    |
|                                                                              |                                                                                                    |
| Universi                                                                     | ty: *                                                                                                    |
|                                                                              |                                                                                                    |
| Major: *                                                                     |                                                                                                    |
|                                                                              |                                                                                                    |
| Real Na                                                                      | me: *                                                                                                    |
|                                                                              |                                                                                                    |
| Allow 4-                                                                     | 50 characters long.                                                                                          |
| Passpor                                                                      | t Num:                                                                                                    |
| Allow A                                                                      | 70 oberestere lens                                                                                           |
| Basewo                                                                       | ad *                                                                                                    |
| Passwo                                                                       |                                                                                                    |
| Allow th<br>used syr                                                         | e English letters, numbers, or frequently<br>mbols. Case sensitive, 6-50 characters long.                    |
| Confirm                                                                      | Password: *                                                                                                  |
|                                                                              |                                                                                                    |
| Please f                                                                     | ill in password again.                                                                                       |
| Email:*                                                                      |                                                                                                    |
|                                                                              | Check Availability                                                                                           |
| Notice                                                                       | mail must be unique.                                                                                         |
| verifyCo                                                                     | bde                                                                                                    |
| -                                                                            | S An                                                                                                    |
| 23                                                                           |                                                                                                    |
| image to                                                                     | o change one.                                                                                                |
|                                                                              |                                                                                                    |
| Sector:                                                                      |                                                                                                    |

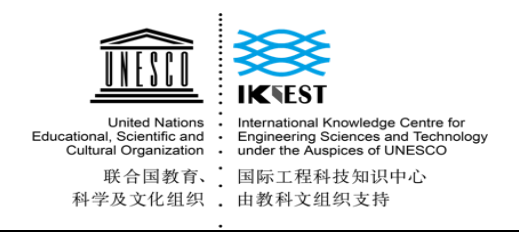

2.3 Click "+Register"

| × IKCEST                                                                                | •••        |
|-----------------------------------------------------------------------------------------|------------|
| Lined Markon<br>Educational, Scientific and<br>Cubird Organization<br>取合国教育、<br>科学及文化组织 | =          |
| My Training Class                                                                       | + Register |

Sorry, No class in this situation. Please click **+Register** button on the **TOP RIGHT CORNER** and choose your own class.

2.4 Input the Verify Code and Search Class

| تت ه <sup>46</sup> ااا، <sup>35</sup> ااا، <sup>36</sup> ااا، <sup>36</sup> | 3□€69% ■□ 10:30 |
|-----------------------------------------------------------------------------|-----------------|
| × IKCEST                                                                    |                 |
| Register a Class                                                            | ×               |
| Please input the correct Verify Code                                        | e:              |
| Verify Code may not be empty.                                               |                 |
| Search                                                                      |                 |

2.5 Click "Register" and Confirm Registration

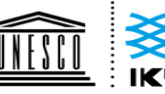

United Nations Educational, Scientific and Cultural Organization :

International Knowledge Centre for Engineering Sciences and Technology under the Auspices of UNESCO 联合国教育、 国际工程科技知识中心 科学及文化组织 . 由教科文组织支持

EST

| $\times$ | IKCEST ····                                                                                                    |
|----------|----------------------------------------------------------------------------------------------------|
| C        | onfirm register Class ×                                                                                                    |
| Pl       | ease confirm register the class:                                                                                                    |
|          | Register Close                                                                                                    |
|          |                                                                                                    |
|          | IKCEST Training Program                                                                                                    |
|          | By the joint effort of Xi'an Jiaotong<br>University International Knowledge Centre<br>for Engineering Sciences Technology of<br>UNESCO, the Special Training Program for<br>Technological Development of Silk Road<br>aims to provide a series of special<br>engineering technology. |
|          | Date:                                                                                                    |
|          | Register                                                                                                    |
|          |                                                                                                    |

#### 2.6 Register Successfully !

| ×              | IKCEST                                                                                                    | ••• |
|----------------|----------------------------------------------------------------------------------------------------|-----|
| Educatik<br>Cu | したいためには、<br>したいためには、<br>たいためには、<br>たいために、<br>たいために、<br>たいため、<br>たいため、<br>ため、<br>たいため、<br>たいため<br>たいため、<br>たいため、<br>たいため、<br>たいため<br>たりため、 | =   |
|                | S IKCEST Training Program                                                                                                    | l   |
|                | By the joint effort of Xi' an Jiaotong<br>University International Knowledge Centre<br>for Engineering Sciences Technology of<br>UNESCO, the Special Training Program for<br>Technological Development of Silk Road<br>aims to provide a series of special<br>engineering technology.                                                                                                    |     |
|                | Open Date:                                                                                                    |     |
|                | Online Study:                                                                                                    |     |
|                | Start                                                                                                    |     |
|                | Survey Status:                                                                                                    |     |
|                |                                                                                                    |     |
|                | Exam Status:                                                                                                    |     |
|                |                                                                                                    |     |
|                | Exam view:                                                                                                    |     |
|                |                                                                                                    |     |
|                | Certificate:                                                                                                    |     |
|                | Download                                                                                                    |     |

2.7 Start online study

| United Nations<br>Educational, Scientific and<br>Cultural Organization<br>联合国教育、国际<br>科学及文化组织 由教 | Network State State St |                                                                                                    |                              |  |
|--------------------------------------------------------------------------------------------------|----------------------------------------------------------------------------------------------------|----------------------------------------------------------------------------------------------------|------------------------------|--|
|                                                                                                  | ×                                                                                                    | IKCEST                                                                                                    |                              |  |
|                                                                                                  |                                                                                                    | EST<br>ward Knownshiel Carlos In<br>Sector Streams<br>Sector I and Sector Sector<br>Sector I and Sector<br>Sector I and Sector<br>Sector<br>Sector I | =                            |  |
|                                                                                                  | S IK                                                                                                    | CEST Training Program                                                                                                    | SRST                         |  |
|                                                                                                  | By the join<br>University<br>for Engine<br>UNESCO,<br>Technolog<br>aims to pr<br>engineerin                                                                                                    | nt effort of Xi' an Jiaotong<br>/ International Knowledge C<br>sering Sciences Technology<br>the Special Training Progra<br>gical Development of Silk Ro<br>rovide a series of special<br>ng technology.                                                                                                    | Centre<br>of<br>m for<br>oad |  |
|                                                                                                  | Open Date                                                                                                    | e:                                                                                                    |                              |  |
|                                                                                                  | Online Study:                                                                                                    |                                                                                                    |                              |  |
|                                                                                                  |                                                                                                    | Start                                                                                                    |                              |  |
|                                                                                                  | Survey Stat                                                                                                    | tus:                                                                                                    |                              |  |
|                                                                                                  | Exam Status:                                                                                                    |                                                                                                    |                              |  |
|                                                                                                  |                                                                                                    |                                                                                                    |                              |  |

2.8 (After Finish online learning) Click "Start Survey" and "Start Exam" to finish it.

2.9 After Finish online learning and survey, pass the exam, you can download the

Exam view:

Certificate:

certificate.

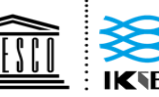

United Nations Educational, Scientific and Cultural Organization

International Knowledge Centre for Engineering Sciences and Technology under the Auspices of UNESCO : 联合国教育、 国际工程科技知识中心 科学及文化组织 . 由教科文组织支持

# **THANK YOU**

Website: http://silkroadst.ikcest.org **Contacts: Mr. Du** Email: duhaipeng@xjtu.edu.cn